## Обновление СКЗИ ViPNet CSP

Для обновления СКЗИ ViPNet CSP воспользуйтесь прямой ссылкой на скачивание подходящей для вашей ОС версии ViPNet.

Выпуск и эксплуатация ЭП возможны только при использовании СКЗИ ViPNet CSP 4.2 и выше. Клиентам рекомендуется использовать на рабочем месте поддерживаемые версии ОС и СКЗИ.

Для Windows XP при работе с сертификатами электронной подписи по новому ГОСТ 34.10-2012 технически возможно использовать ViPNet CSP версии 4.2.2, скачать ее можно по ссылке. Однако, в связи с тем, что ОС Windows XP была снята с поддержки Компанией Microsoft в 2014 г., пользователям с данной ОС рекомендуется обновление до ОС Windows 7 и выше.

Перед обновлением криптопровайдера рекомендуется создать точку восстановления системы и копии контейнеров ключей VipNet CSP или Кр ино Про CSP.

Запустите установочный файл более новой версии программы ViPNet CSP и дождитесь завершения подготовки к установке.

В окне **Обновление** нажмите кнопку **Начать обновление**. Для того чтобы после завершения обновления компьютер перезагрузился автоматически, установите флажок **Автоматически перезагрузить компьютер после завершения**:

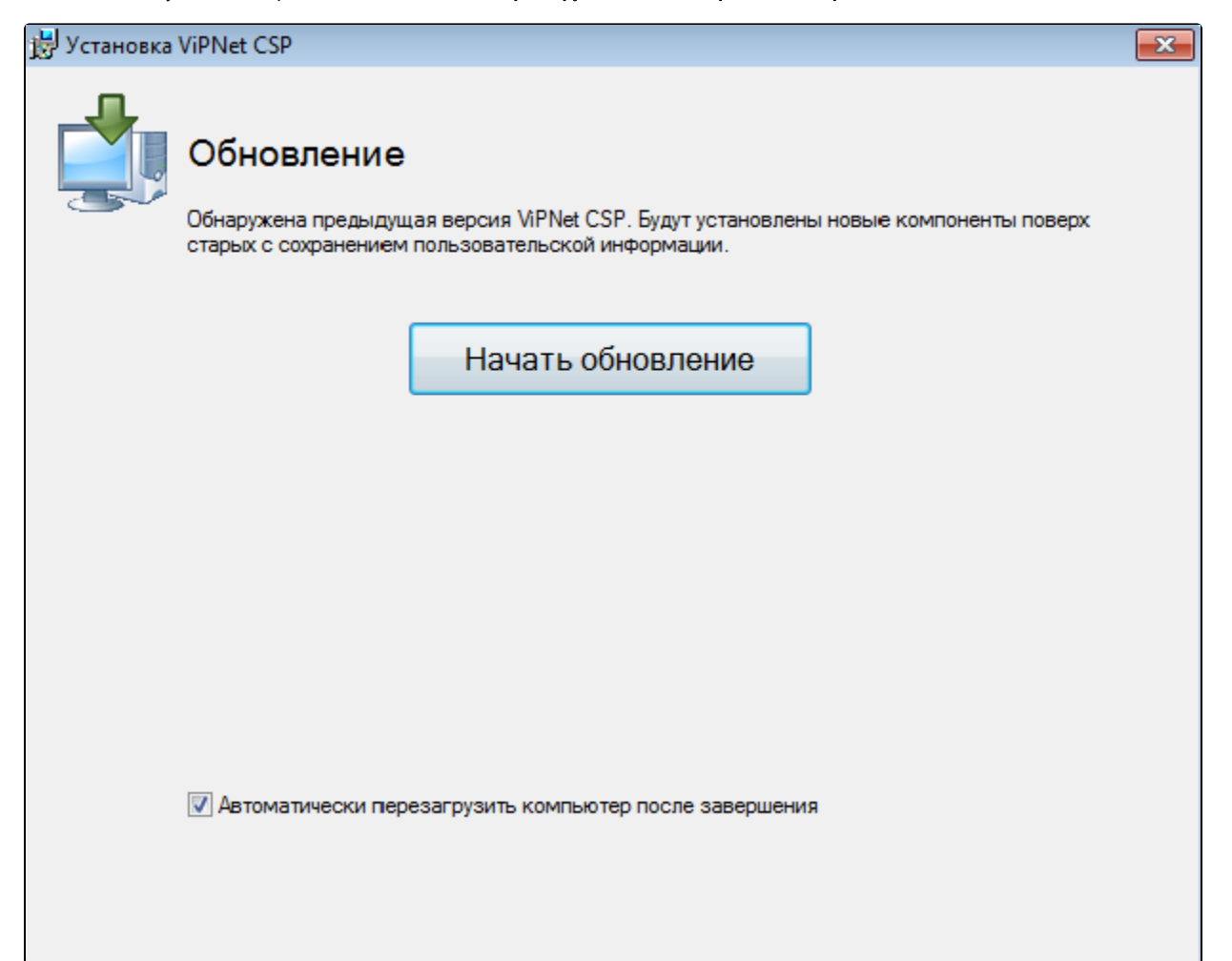

Если появится окно с предупреждением о том, что права доступа к папке хранения ключей компьютера заданы неверно, нажмите кнопку Да.

Дождитесь завершения обновления программы.

Если ранее на странице **Обновление** вы установили флажок **Автоматически перезагрузить компьютер после завершения**, по окончании установки компьютер перезагрузится. В противном случае по окончании установки программа предложит перезагрузить компьютер. В окне сообщения о перезагрузке нажмите кнопку **Да**.

Для проверки версии СКЗИ ViPNet CSP запустите программу с помощью значка на рабочем столе вашего компьютера или меню **Пуск**. Версия программы будет указана в нижнем левом углу:

| Контейнеры ключей<br>Подключаемые устройства<br>Датчик случайных чисел                                          | Контейнеры ключей<br>Ключи пользователя                                         |                                 | ]обавить контейнер |
|----------------------------------------------------------------------------------------------------|---------------------------------------------------------------------------------|---------------------------------|--------------------|
| Дополнительно                                                                                                   | Имя контейнера<br>d997c6de-6687-1312-0ce4-e2e18fc34838<br>Установить сертификат | Расположение<br>d:/<br>Свойства | Копировать в       |
| © ОАО «ИнфоТеКС», 1991-2019<br>Версия 4.2 (11.58753). Для распространени<br>Серийный номер: 822J-Q3ZR-WWG4-XG3R | ія через сайт О                                                                 | СТмена                          | Применить          |

Если после обновления ViPNet возникает запрос на регистрацию, необходимо получить новый серийный номер. Его можно запросить с сайта in follows.ru повторив скачивание дистрибутива После обновления программы рекомендуется произвести добавление контейнеров и установку сертификатов ViPNet CSP.